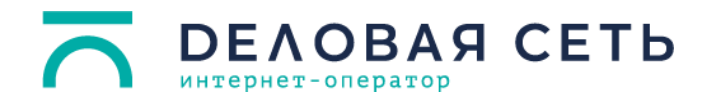

## Алгоритм настройки PPPoE-подключения для Windows 7:

 На панели задач нажмите правой кнопкой мыши на иконку сетевых соединений или и выберите пункт Центр управления сетями и общим доступом.

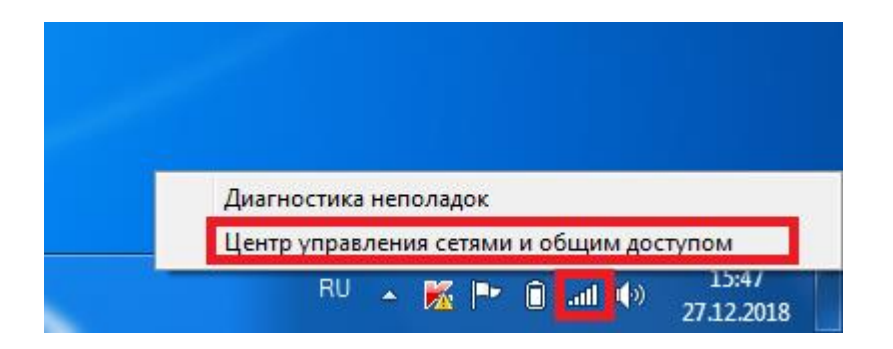

2. Выберите Настройка нового подключения или сети.

| 🕞 🕞 🧏 « Сеть и Интернет                                                                           | <ul> <li>Центр управления сетями и общим доступом</li> </ul>                                                                                                    | ▼ 4 <sub>7</sub> 1                                                                       | Поиск в панели управления                                             | P |
|---------------------------------------------------------------------------------------------------|----------------------------------------------------------------------------------------------------|------------------------------------------------------------------------------------------|-----------------------------------------------------------------------|---|
| Панель управления -<br>домашняя страница                                                          | Просмотр основных сведений о сети                                                                                                    | и и настройка под                                                                        | цключений                                                             | 0 |
| Управление беспроводными<br>сетями<br>Изменение параметров                                        | NOTEOKP0002 OFFICE.BN.BY<br>(этот компьютер)                                                                                                    | Интерн                                                                                   | ет                                                                    |   |
| адаптера                                                                                          | Просмотр активных сетей                                                                                                    |                                                                                          | — Подключение или отключение                                          |   |
| Изменить дополнительные<br>параметры общего доступа                                               | ОГГІСЕ.ВН.ВУ<br>Рабочая сеть                                                                                                    | Тип доступа:<br>Подключени:                                                              | Интернет<br>я: 📲 Беспроводное сетевое<br>соединение<br>(OFFICE.BN.BY) |   |
|                                                                                                   | Изменение сетевых параметров<br>Настройка нового подключения или<br>Настройка беспроводного, широкоп<br>или же настройка маршрутизатора и<br>Подключение или повторное подклю<br>сетевому соединению или подключе | сети<br>олосного, модемного,<br>ли точки доступа.<br>рчение к беспроводної<br>ние к VPN. | прямого или VPN-подключения<br>му, проводному, модемному              | ] |
| См. также<br>Intel® PROSet/Wireless<br>Брандмауэр Windows<br>Домашняя группа<br>Свойства браузера | <ul> <li>Выбор домашней группы и параметр<br/>Доступ к файлам и принтерам, распо<br/>изменение параметров общего досту</li> <li>Устранение неполадок<br/>Диагностика и исправление сетевых и</li> </ul>           | оов общего доступа<br>оложенным на других о<br>гла.<br>проблем или получени              | сетевых компьютерах, или<br>ие сведений об исправлении.               |   |

**DEVOBAA CETP** 

## 3. Выберите пункт Подключение к Интернету.

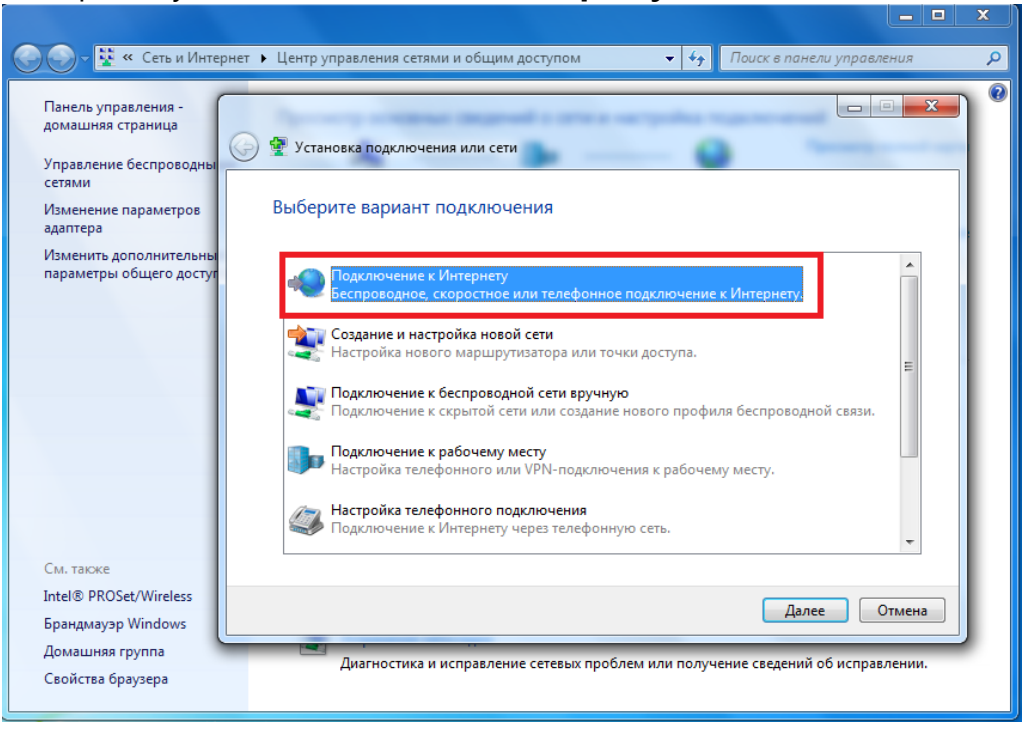

4. Если у вас уже есть подключение к Интернету, появится диалоговое окно. Выберите пункт **Все равно создать новое подключение**.

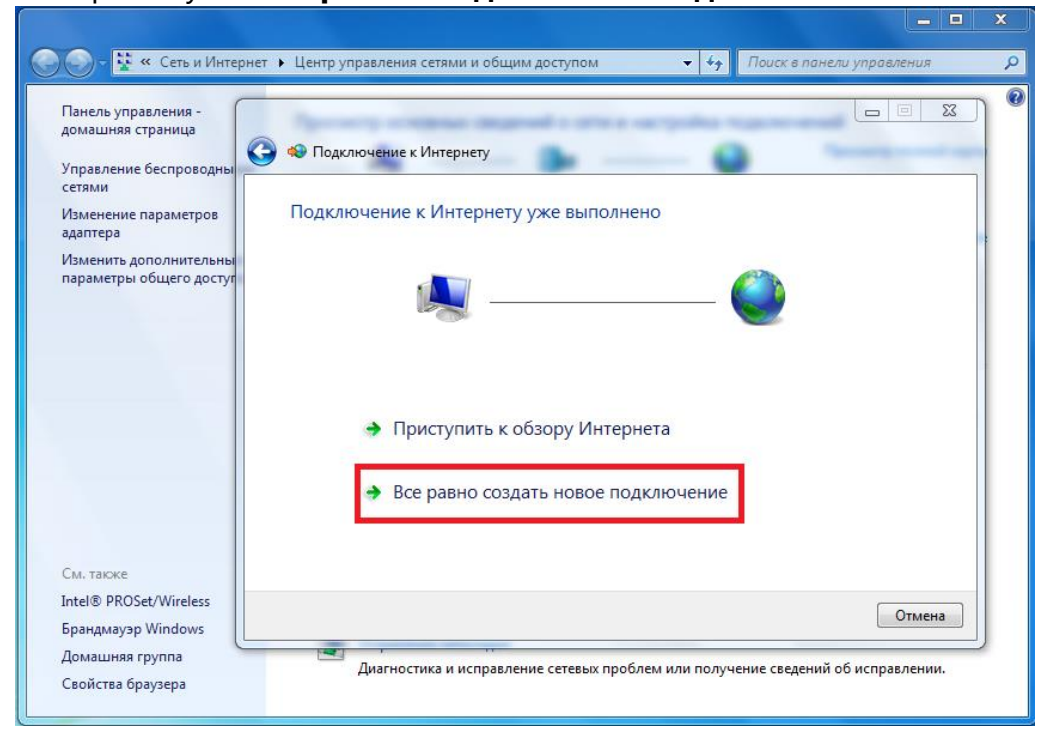

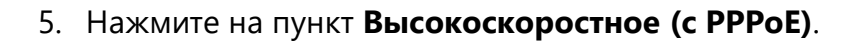

Как выполнить подключение?

**ΔΕΛΟΒΑЯ СЕТЬ** 

| Беспроводное<br>Подключение с помощью беспроводного маршрутизатора или беспрово,                             | цной сети. |
|----------------------------------------------------------------------------------------------------|------------|
| Высокоскоростное (с РРРоЕ)<br>Подключение через DSL или кабель, требующее ввода имени пользовател<br>пароля. | яи         |

 В полях Имя пользователя и Пароль введите логин и пароль, которые указаны в вашем договоре. Поставьте галочку в поле Запомнить этот пароль. В поле Имя подключения введите Деловая сеть.

| Введите информа                                                                   | цию, полученную от поставщика услуг Интернета                                                                                                    |
|-----------------------------------------------------------------------------------|----------------------------------------------------------------------------------------------------|
| Имя пользователя:                                                                 | [Имя от поставщика услуг]                                                                                                    |
| Пароль:                                                                           | [Пароль от поставщика услуг]                                                                                                    |
| Имя подключения:                                                                  | <ul> <li>Запомнить этот пароль</li> <li>Деловая сеть</li> </ul>                                                                                       |
| Разрешить испол<br>Этот параметр пи<br>использовать это<br>Нет поставщика услуг И | пьзовать это подключение другим пользователям<br>эзволяет любому пользователю, имеющему доступ к этому компьютер<br>э подключение.<br>Інтернета (ISP) |

- 7. Нажмите кнопку Подключить.
- 8. Если появится окно с ошибкой подключения, выберите пункт **Все равно** создать это подключение.
- 9. Готово!

Примечание: чтобы в следующий раз подключиться к сети, нажмите на иконку сетевых соединений на панели задач, выберите Деловая сеть и нажмите кнопку **Подключение**.